## MSR213V USB Driver User Guide

For Windows 8

a. Go to the **Settings** screen by moving the mouse to the bottom right corner of the screen and then moving it up to the **Settings** icon.

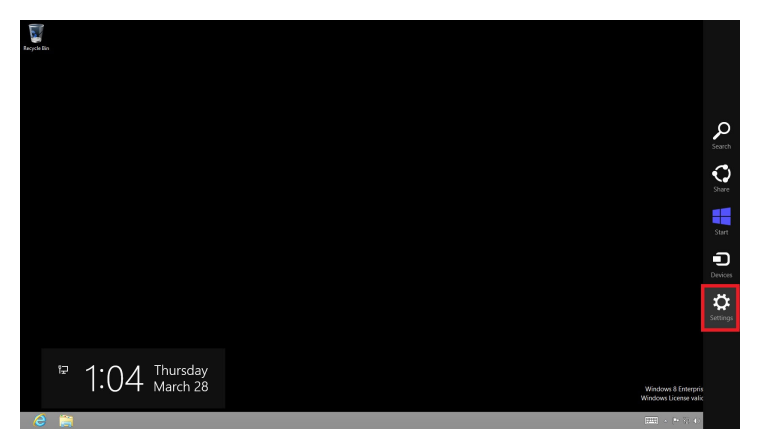

b. Holding the shift key down, click on the Power icon and select Restart.

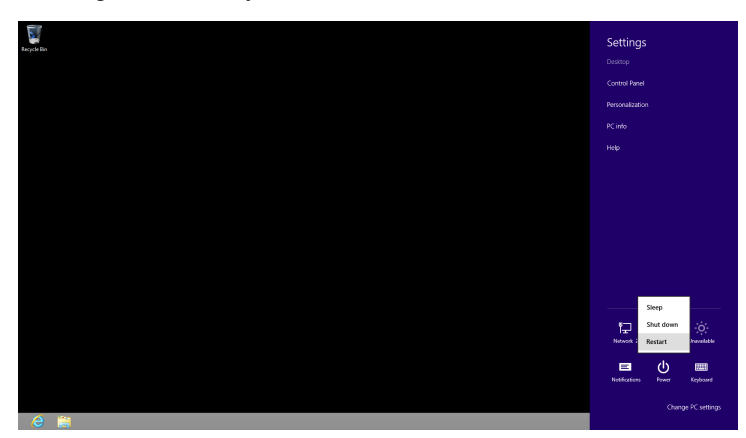

c. In a few seconds, this will take you to the **Choose An Option** screen. Select **Troubleshoot**.

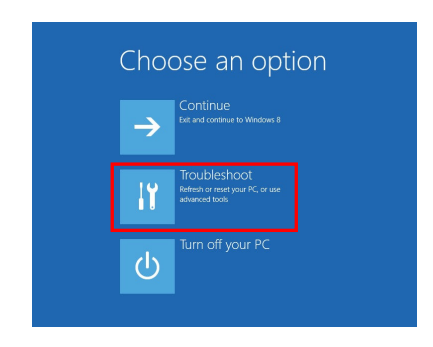

## d. Select Advanced Options.

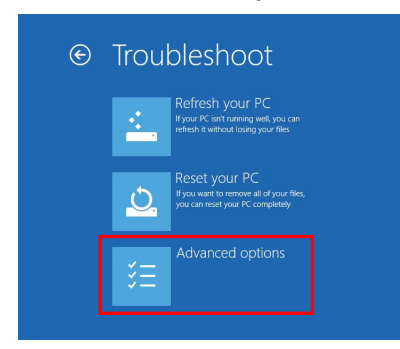

e. Select Startup Settings.

| ⊛ Adv       | anced optior                                                                      | าร  |                                                                          |  |
|-------------|-----------------------------------------------------------------------------------|-----|--------------------------------------------------------------------------|--|
|             | System Restore<br>Use a restore point recorded on your<br>PC to restore Windows   | C:\ | Command Prompt<br>Use the Command Prompt for<br>advanced troubleshooting |  |
| -           | System Image<br>Recovery<br>Recover Windows using a specific<br>system image file | ۵   | Startup Settings<br>Change Windows startup behavior                      |  |
| <o>&gt;</o> | Automatic Repair<br>Fix problems that keep Windows from<br>loading                |     |                                                                          |  |

f. Select Restart.

| © | Startup Settings                                                                                                    |  |
|---|----------------------------------------------------------------------------------------------------|--|
|   | Restart to change Windows options such as:                                                                                                    |  |
|   | Enable low-resolution video mode     Enable devogray mode     Enable devogray mode     Enable tool toggan     Enable Side Vode     Double devograme enforcement     Double enty-taxach write makave protection     Double enty-taxach write makave |  |
|   | Relat                                                                                                    |  |

- g. This will reboot the computer. When Windows 8 starts up again, you will be taken to a Startup Settings screen.
- h. Select Disable driver signature enforcement.

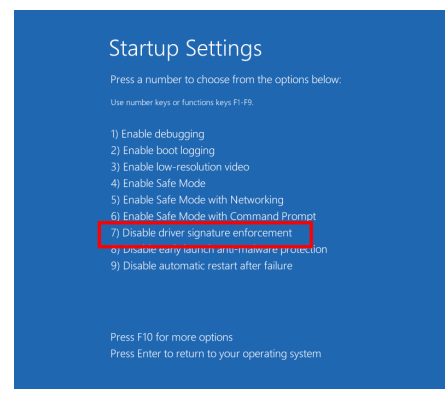

i. Run MSR213V.inf

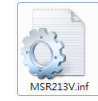

j. The warning message will prompt you that the USB driver has not passed Windows Logo testing. We are using Windows inbox driver and have tested without any problem under Windows system. You may click **Install this driver software anyway** to continue installation.

| 8    | Windows Security                                                                                                    |       |
|------|----------------------------------------------------------------------------------------------------|-------|
| 8    | Windows can't verify the publisher of this driver software                                                                                                    |       |
| ⊘    | <ul> <li>Do<u>n</u>'t install this driver software<br/>You should check your manufacturer's website for updated driver software<br/>for your device.</li> <li>Install this driver software anyway<br/>Only install driver software obtained from your manufacturer's website or<br/>disc. Unsigned software from other sources may harm your computer or steal<br/>information.</li> <li>See getails</li> </ul> |       |
| e    | Update Driver Software - MSR 213V (COM5)                                                                                                    | ×     |
| - 28 | Windows has successfully updated your driver software                                                                                                    |       |
|      | Windows has finished installing the driver software for this device:                                                                                                    |       |
|      | MSR 213V                                                                                                    |       |
|      |                                                                                                    |       |
|      |                                                                                                    |       |
|      |                                                                                                    |       |
|      |                                                                                                    |       |
|      |                                                                                                    | Close |

k. Open **Device Manager** window to get which COM port the system assigned for the device.

| 🏦 Computer Management 🗕 🗖 🗙       |
|-----------------------------------|
| <u>File Action View H</u> elp     |
| 🗢 🌩 🖄 📰 📓 📓 🖬 🚱 👘                 |
| 🔺 🚔 test                          |
| Audio inputs and outputs          |
| Image: Computer                   |
| Disk drives                       |
| Display adapters                  |
| DVD/CD-ROM drives                 |
| Floppy disk drives                |
| Floppy drive controllers          |
| IDE ATA/ATAPI controllers         |
| Keyboards                         |
| Mice and other pointing devices   |
| Monitors                          |
| Network adapters                  |
| a 🐨 Ports (COM & LPT)             |
| 1 ECP 印表機連接埠 (LPT1)               |
| MSR 213V (COM5)                   |
| 警 通訊連接埠 (COM1)                    |
| Print queues                      |
| Processors                        |
| Sound, video and game controllers |
| Storage controllers               |
| System devices                    |
| Universal Serial Bus controllers  |
|                                   |
|                                   |
|                                   |